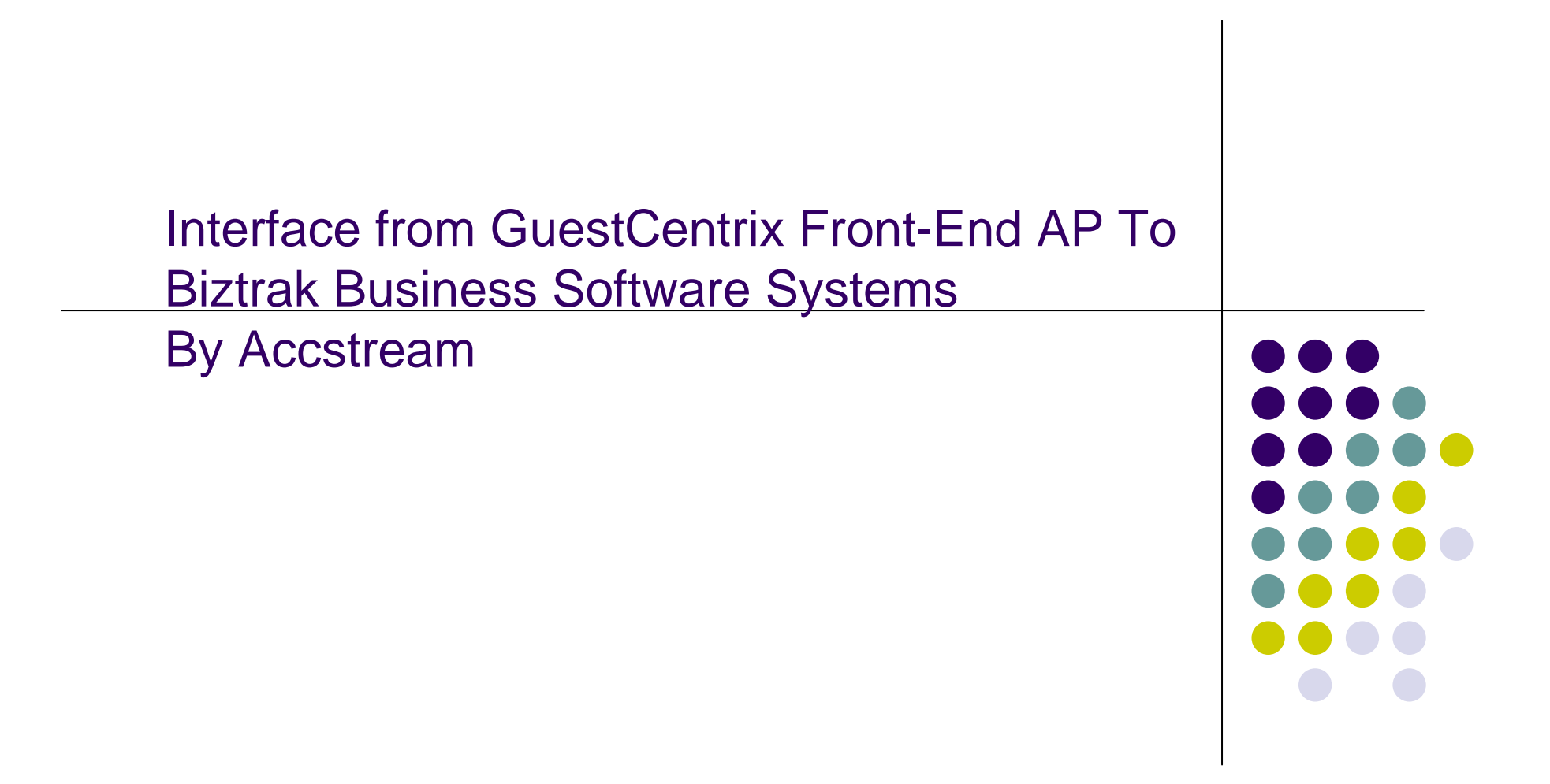

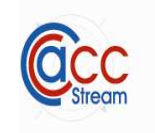

Features Highlight

- Automate GuestCentrix AP Interface to Biztrak AP Invoice.
- Auto cross reference Item Description and Biztrak GL Code.

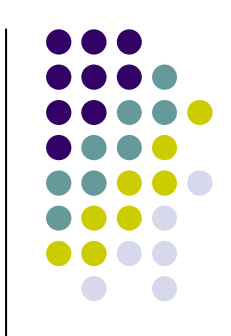

System Requirements

- Hardware (Minimum)
  - 5GB of hard disk space available
  - 64mb of memory
  - 800x640 screen resolution
- Software
  - Microsoft Window 98 and above

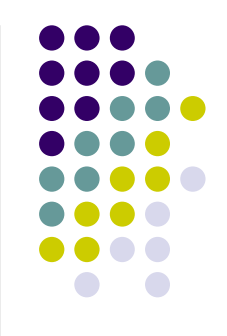

Technology used

- Visual Basic
- Visual Report
- Free MSDE (MSSQL Desktop Edition)

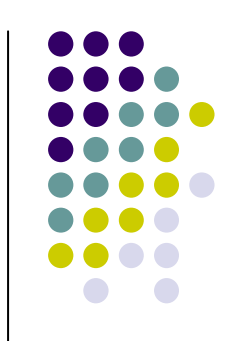

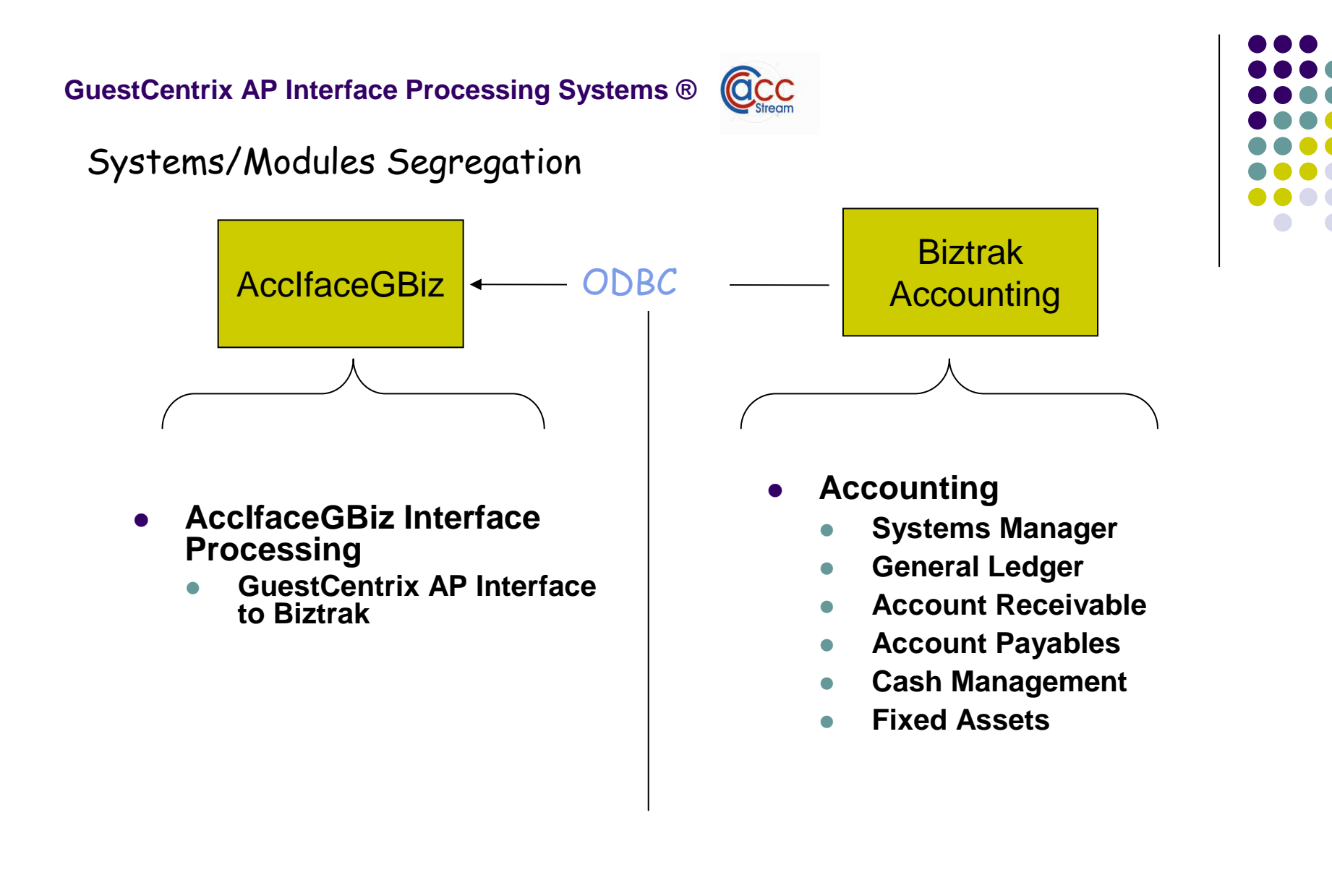

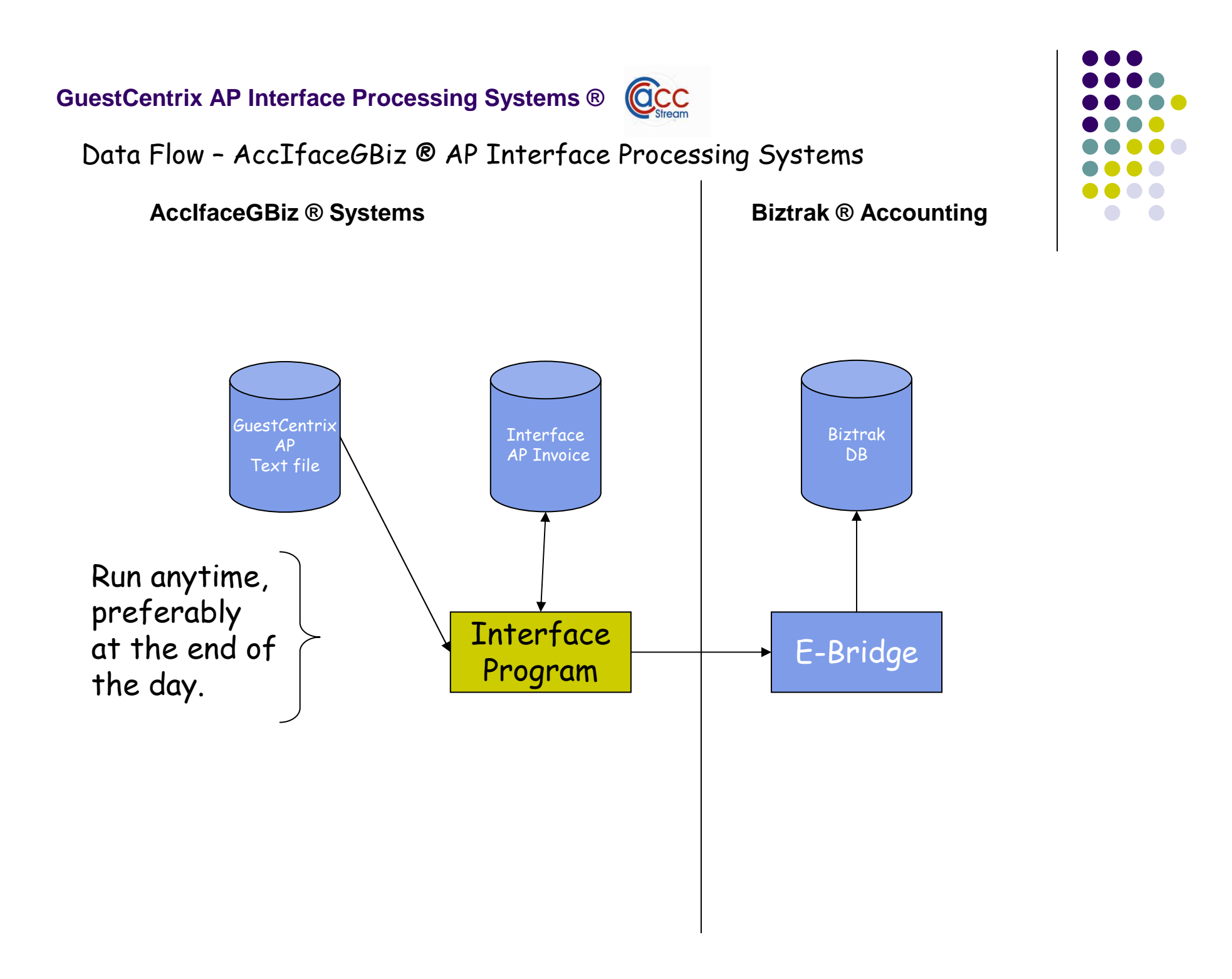

### Login Screen

- 1. Enter server name: from other PC enter the computer name of MSSQL Server
- 2. Enter Database
- 3. Enter User Id
- 4. Enter Password
- 5. Click OK to go to company selection

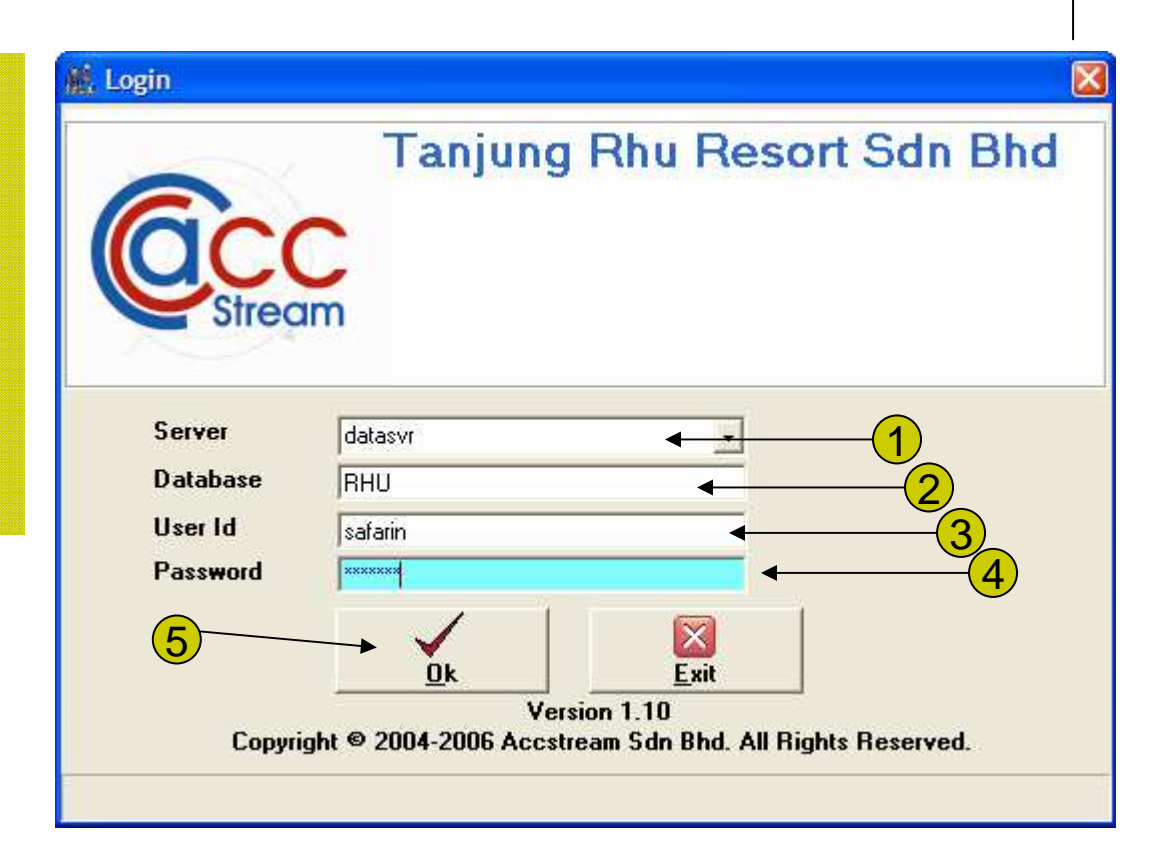

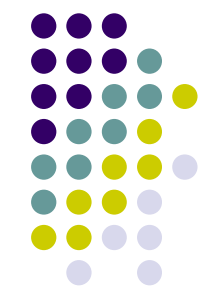

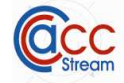

Select Environment

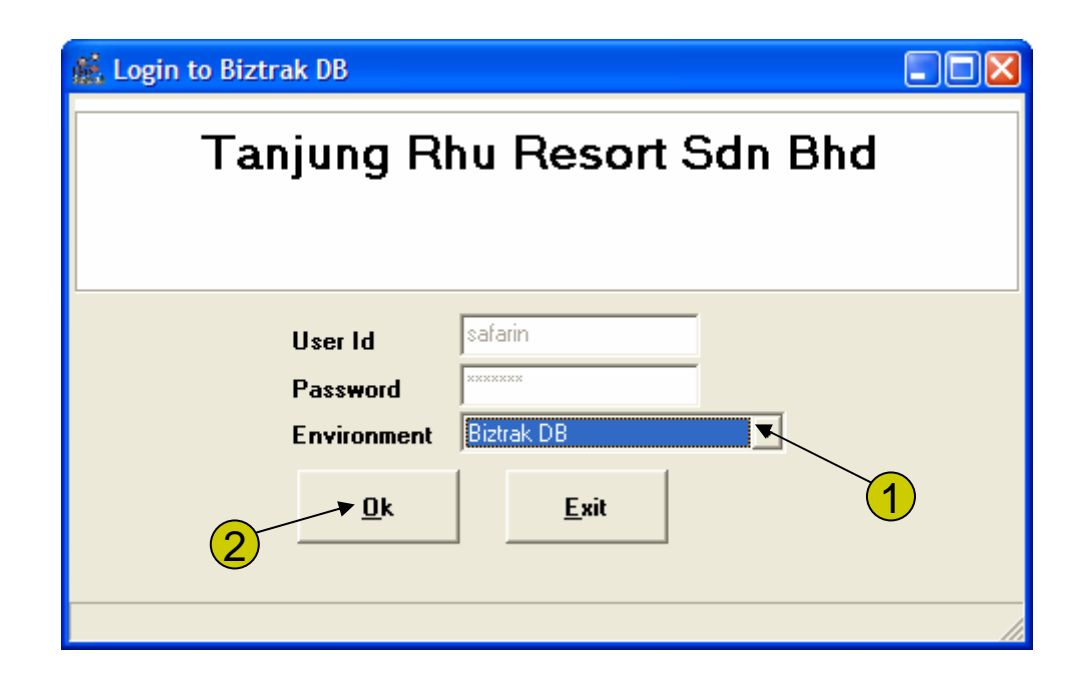

- 1. In the Environment field select Biztrak DB
- 2. Click OK to continue.

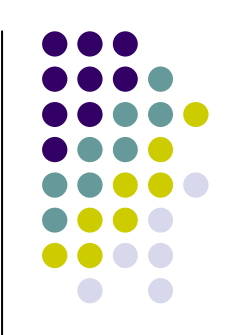

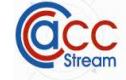

Select Company

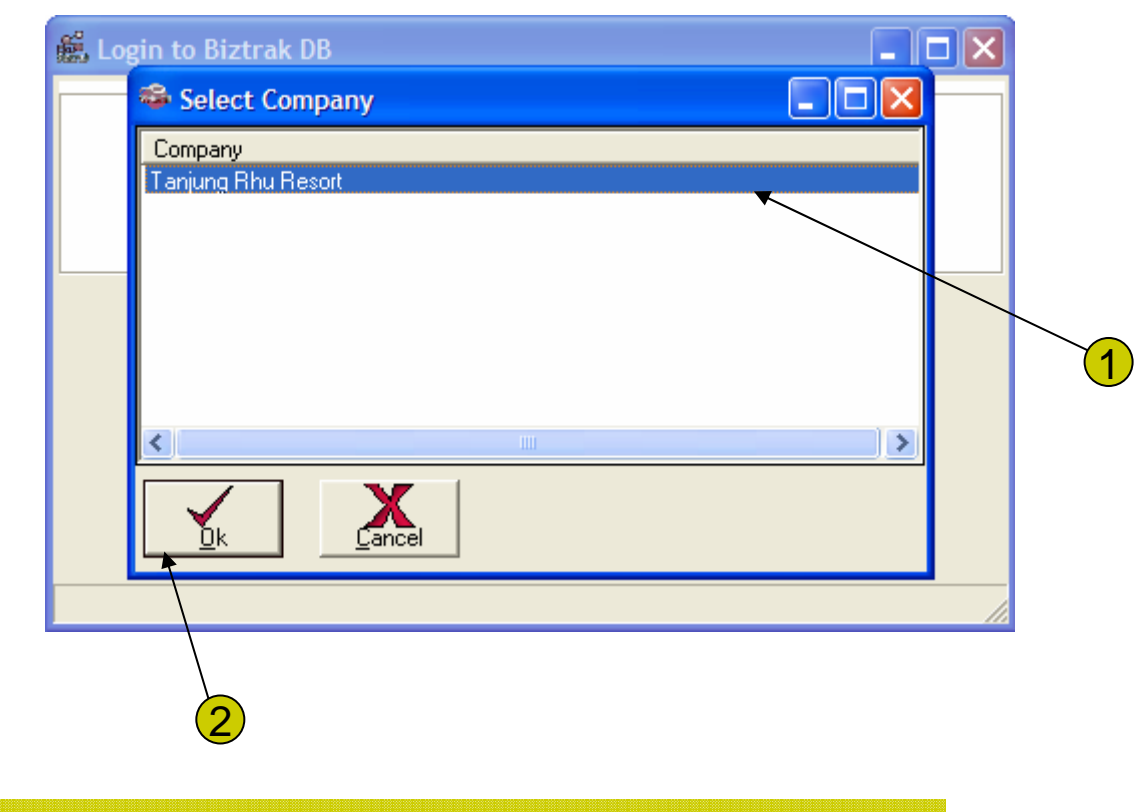

- 1. Select from available Company that you are going to work at.
- 2. Click OK to continue.

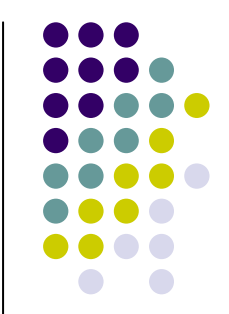

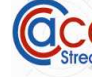

### Main Menu

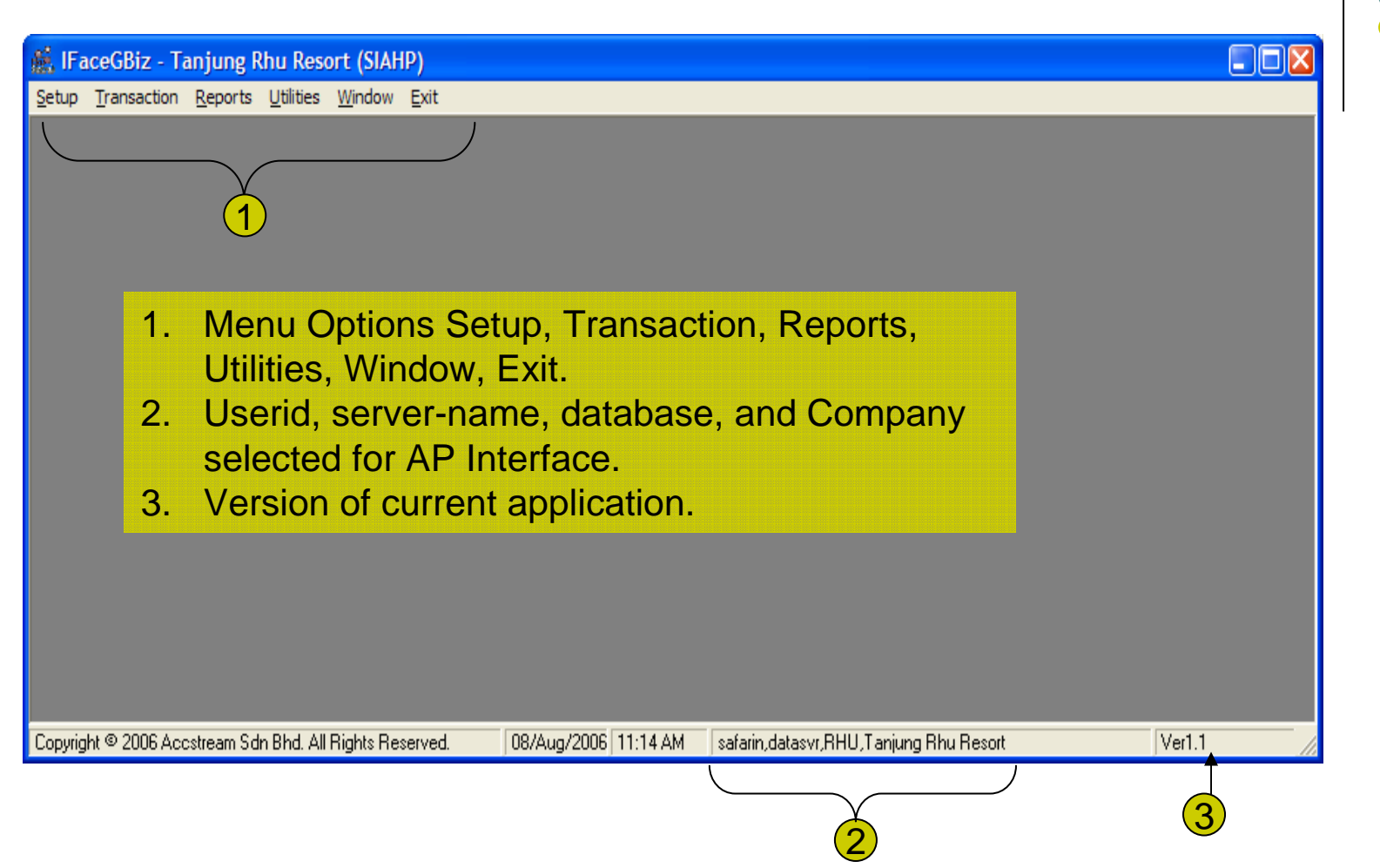

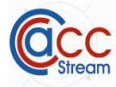

## Menu Options

| 🄬 IFa            | ceGBiz - Ta   | anjun |  |  |
|------------------|---------------|-------|--|--|
| Setup            | Transaction   | Repor |  |  |
| Com              | pany Setup    |       |  |  |
| System Parameter |               |       |  |  |
| User             | Master        | _     |  |  |
| Men              | u Master      | - 8   |  |  |
| Gen              | erate Menu Id | - 8   |  |  |
| Exit             |               | - 8   |  |  |
|                  |               | _     |  |  |

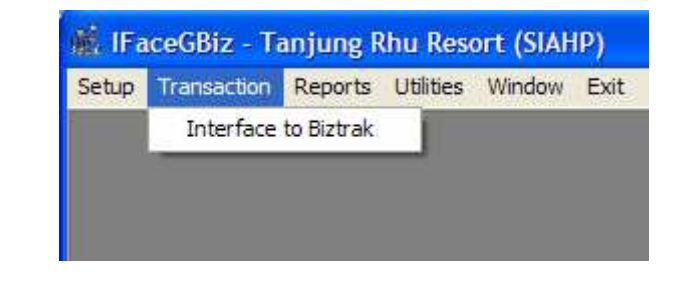

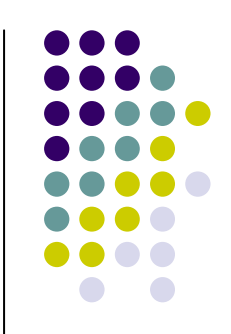

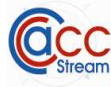

## Company Setup

- 1. Enter Address. Maximum 3 lines.
- 2. Select Company Logo File. Default to blank logo.
- 3. The system keep the last server name in this field.
- 4. Click <u>Update to save the changes.</u>

| 🚊 Company Setu        | ıp                                                     |   |
|-----------------------|--------------------------------------------------------|---|
|                       | Tanjung Rhu Resort                                     |   |
|                       |                                                        |   |
|                       |                                                        |   |
| Company Logo File     | C:\Program Files\AcclfaceGBiz\Graphics\CompanyLogo.bmp |   |
|                       |                                                        | _ |
|                       | 2                                                      |   |
|                       |                                                        |   |
|                       |                                                        |   |
| Crystal Report Path ( | blank for app_path\reports)                            |   |
| N                     |                                                        |   |
| Server or TCP/IP ad   | dress                                                  |   |
| localhost             |                                                        |   |
| 3                     | <u>Update</u>                                          |   |
| 4                     |                                                        |   |

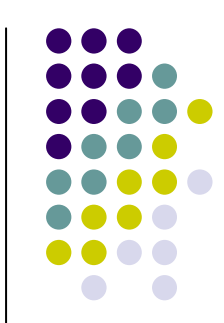

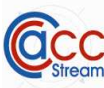

## System Parameter

| System Parameter User Master |  |  | manuel Carbon                | P    |
|------------------------------|--|--|------------------------------|------|
| User Master                  |  |  | ipany setup<br>tem Parameter | Syst |
|                              |  |  | r Master                     | User |
| Menu Master                  |  |  | u Master                     | Men  |
| Generate Menu Id             |  |  | erate Menu Id                | Gen  |
| Exit                         |  |  |                              | Exit |

This is the option where you setup some parameter to control the GuestCentrix AP Interface Processing Systems; such as:

- 1. Interfacing folder
- 2. Default Ebridge user id and password.

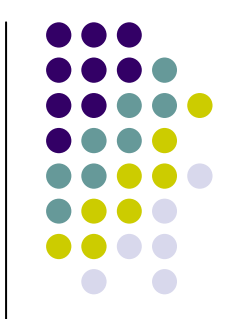

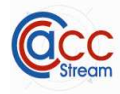

## Parameter

#### 🛋 System Parameter

Ebridge Userid:

Ebridge password:

safarin

\*\*\*\*\*\*

BARVE

|                                                                                                    | 1 Set these to Ves                                                                                                    |
|----------------------------------------------------------------------------------------------------|----------------------------------------------------------------------------------------------------|
| Parameter       Default       GuestCentrix Item -> Biztrak Coa         Interface to Biztrak?       Direct Access to Biztrak DB?       Run Ebridge when post         Yes       Yes       Yes         No       No       No | <ol> <li>Set these to Yes.</li> <li>Enter the default Interface<br/>output folder.</li> <li>Enter the wildcard and</li> </ol> |
| Interface Files Path: C:\Program Files\AccPP\Iface Browse                                                                                                    | extension file to filter the default file.                                                                                    |
|                                                                                                    | 4. Enter Ebridge User Id,                                                                                                    |
| 🛍 System Parameter                                                                                                    | Password to use. You                                                                                                    |
|                                                                                                    | Biztrak Security Module.                                                                                                    |
| Parameter Default GuestCentrix Item -> Biztrak Coa 2<br>Path:                                                                                                    |                                                                                                    |
| AP Folder File: D:\Data\Myp\Progs for Biztrak\TanjungRhu_InterFace_Gue Browse                                                                                                    | TXT                                                                                                    |
| Custom Field #1:                                                                                                    |                                                                                                    |
| AP Sales Account: 50201006 > Food Sales - Saffron                                                                                                    | 3                                                                                                    |
| AP Term Code: 30 days > 30 days                                                                                                    |                                                                                                    |

**(4)** 

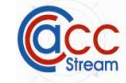

| <b>É</b> | Syster   | m Parameter<br>T X<br>ter Default GuestCentrix Item -> Biztrak Coa<br>tCentrix GL> Biztrak GL Conversion?<br>Yes<br>No | 1                 | 2                |    |                             |
|----------|----------|----------------------------------------------------------------------------------------------------|-------------------|------------------|----|-----------------------------|
|          | No.      | GuestCentrix Item Desc.                                                                                                | Biztrak GL Code 🔺 | Description      |    |                             |
|          | 2        | Beef Bacon Sliced                                                                                                    | 10070001          | Inventory - Food |    |                             |
|          | 3        | Beef Ribeye Chilled YG                                                                                                 |                   |                  |    |                             |
|          | 4        | Beer Tiger Draft                                                                                                    | 10070001          | Inventory - Food |    |                             |
|          | 5        | Can Chili Maggi A10                                                                                                    | 10070001          | Inventory - Food |    |                             |
|          | 6        | Can Longan                                                                                                    |                   |                  | 1. | Set whether to use xref GL  |
|          | 7        | Can Lychee-567g                                                                                                    |                   |                  |    | from GuestCentrix 'Item     |
|          | 8        | Can Oyster Maggi A10                                                                                                   |                   |                  |    | Description To Biztrak GL   |
|          | 9        | Can Pear Halves-850gm                                                                                                  |                   |                  |    | Code'                       |
|          | 10       | Can Tomato Coulis A10                                                                                                  | 10070001          | Inventory - Food |    |                             |
|          | 11       | Can Tuna Fish In Water                                                                                                 | 10070001          | Inventory - Food | 2. | Select from lookup table or |
|          | 12       | Cereal Panco Bread Crumb                                                                                               |                   |                  |    | enter Biztrak GL Code       |
|          | 13       | Cheese Brie                                                                                                    |                   |                  |    |                             |
|          | 14       | Cheese Camembert                                                                                                    |                   |                  |    |                             |
|          | 15       | Cheese Mascarpone Galbani                                                                                              | 10070001          | Inventory - Food |    |                             |
|          | 16       | Chicken Cut                                                                                                    |                   |                  |    |                             |
|          | 17       | Chicken Fresh                                                                                                    |                   |                  |    | <b>▼</b>                    |
|          |          |                                                                                                    |                   |                  |    |                             |
|          | <u>0</u> | k <u>C</u> ancel                                                                                                    |                   |                  |    |                             |

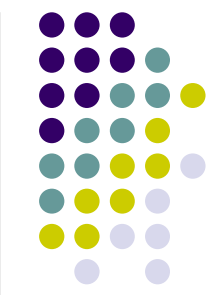

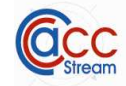

## Menu Option to Run Interface

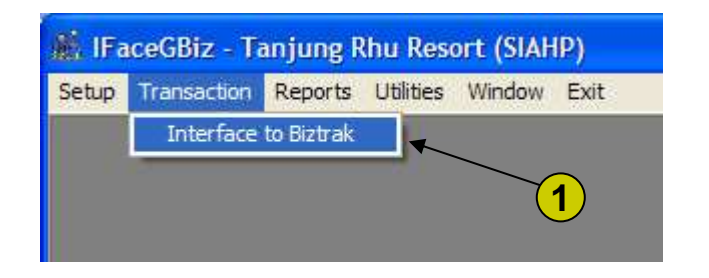

1. This is the option to run the interface.

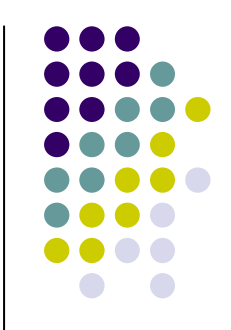

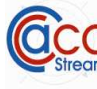

| 觽 Interface to Biztrak Accounting             |                                  |                                                                                                    |
|-----------------------------------------------|----------------------------------|----------------------------------------------------------------------------------------------------|
| D 📽 🖬 X 🚳                                     |                                  | 1 2                                                                                                    |
| AP Invoice Interface Errors                   |                                  |                                                                                                    |
| AP Invoice Folder: c:\Program Files\Accl      | faceGBiz\lface                   | <u>B</u> rowse <u>R</u> etrieve                                                                                                    |
| AP Invoice Files AP Invoice Details           |                                  |                                                                                                    |
| No. Files Name                                | Date Created                     |                                                                                                    |
| GuestInfaceInvFile2.txt     InvoiceTab_tvt    |                                  |                                                                                                    |
| 5<br>3<br>4<br>Select All UnSelect All Proces | 1.<br>2.<br>3.<br>4.<br>5.<br>6. | Click this lookup button to choose GuestCentrix AP tex<br>file folder.<br>Click 'Retrieve' button to retrieve available files for<br>selection into list-view.<br>Press this button to select all transactions from the<br>lists.<br>Press this button to un-select all transactions from the<br>lists.<br>Or select individual records by clicking the check box.<br>Click this button to process select GuestCentrix file into<br>Biztrak readable records. See next slide |

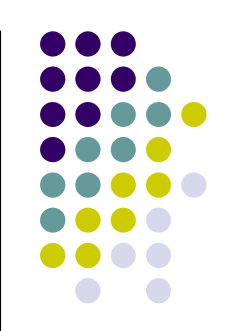

| ce Folder: 🗍<br>bice Files 🛛 A | D:\Data\Myp\Pri<br>P Invoice Details | ogs for Biztrak\TanjungRi | hu_InterFace_Gue: | stCentrix\Iface | Browse             | <u>B</u> etrieve |                  |                    |    |
|--------------------------------|--------------------------------------|---------------------------|-------------------|-----------------|--------------------|------------------|------------------|--------------------|----|
| Inv. No                        | Supplier                             | Supp Name                 | Trans. Date       | Amount          | Item Desc          | GL Code          | GL Desc          | Remarks            |    |
| 06421(PO)                      | AP0004                               | Casa Vino Sdn Bhd         | 28-Jun-2006       | 720.00          | MB Wine White TR   | 10070001         | Inventory - Food | MB Wine White TR   |    |
| 06421(PO)                      | AP0004                               | Casa Vino Sdn Bhd         | 28-Jun-2006       | 720.00          | MB Wine Red TRR    | 10070001         | Inventory - Food | MB Wine White TR   |    |
| 06421(PO)                      |                                      |                           | Total:>           | 1,440.00        |                    |                  |                  |                    |    |
| 8952                           |                                      | ) Cash                    | 28-Jun-2006       | 16.00           | Kueh Assorted      | 10070001         | Inventory - Food | Kueh Assorted      |    |
| 8952                           |                                      |                           | Total:>           | 16.00           |                    |                  |                  |                    |    |
| 28/06/2006                     | (2)                                  | Cash                      | 28-Jun-2006       | 36.00           | Kueh Assorted      | 10070001         | Inventory - Food | Kueh Assorted      |    |
| 28/06/2006                     |                                      |                           | Total:>           | 36.00           |                    |                  |                  |                    |    |
| H34380                         | AP0007                               | Chop Sun Chuan            | 28-Jun-2006       | 32.00           | Cracker Fish 200gn | 10070001         | Inventory - Food | Cracker Fish 200gn |    |
| H34380                         | AP000                                | In the AD In              | voice Dote        | ile Teb         | Can Tomato Coulter | 10070001         | Food             | Cracker Fish 200gn |    |
| H34380                         | AP000                                |                           |                   | lis rab,        | Crean Santan Kara  | 10070001         | - Food           | Cracker Fish 200gn |    |
| H34380                         | AP000 2                              | Enter Suppl               | ier code or       | click th        | is button to       | select fro       | - Food           | Cracker Fish 200gn |    |
| H34380                         |                                      | Biztrak DB.               | The progra        | am will le      | okup Supp          | lier code        | from             |                    |    |
| H34379                         | AP000                                | a Cross Ref               | erence tab        | le. This        | <b>Cross Refe</b>  | rence tat        | ole Food         | Beer Tiger Draft   | -1 |
| LD/070                         |                                      | will be creat             | ed upon 'P        | ostina t        | o Biztrak' s       | 0                |                  |                    | -  |
| 1.                             |                                      |                           |                   |                 | o biztrait, o      | u<br>vod overel  | llor             | <u></u>            | -  |
|                                |                                      |                           |                   |                 | niav the sav       | A SIINN          |                  |                    |    |

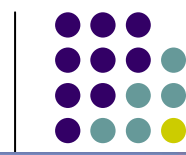

| 🖁 Interface to Biztra | ak Accounting                          |                               |                           |                  | ×                  |
|-----------------------|----------------------------------------|-------------------------------|---------------------------|------------------|--------------------|
|                       |                                        |                               |                           |                  |                    |
|                       | - 1 1                                  |                               |                           |                  |                    |
| AP Invoice Interface  | Errors   Ebridge Log                   |                               |                           |                  | 1                  |
| AP Invoice Folder: D  | :\Data\Myp\Progs for Biztrak\TanjungRh | _InterFace_GuestCentr         | ix\lface\ <u>B</u> rowse  | <u>R</u> etrieve |                    |
|                       | University Density 1                   |                               | 1                         |                  |                    |
| AP Invoice Files AF   |                                        |                               |                           |                  | - T                |
| No. Inv. No           | Supplier Supp Name                     | Trans: Date /                 | Amount Item Desc          | GL Code GL Desc  | Remarks 🔺          |
| 35 48869              | AP0082 Langkawi Fresh Chicker          | 28-Jun-2006                   | 7.70 PPoul Chicken Live   |                  | PPoul Chicken Live |
| 36 48869              |                                        | Total:>                       | 7.70                      |                  |                    |
| 37 INV02178           | LangkawiGeneral Sopp                   | 28Jun 2008                    | 166.00 V/R Cab Meilot For |                  | WR Cab Merlot Fon  |
| 38 INV02178           | 1. Enter GL Code or clic               | k lookup butto                | n to select from          |                  |                    |
| 39 INV02178           | Biztrak DB.                            |                               |                           |                  |                    |
| 40 INV02178           | 2. In GL COA lookup lis                | t view, select a              | ppropriate GL             |                  | <u>^</u>           |
| 41 INV02178           | code. Land and Serveral Supp           |                               |                           | 5                |                    |
| 42 INV02178           | Langkawi General Supp                  | 28-Jun-2 50201003             | Food Sales - Rand         | uet              |                    |
| 43 INV02178           | Langkawi General Supp                  | 28-Jun-2 50201004             | Food Sales - Read         | ling Room        |                    |
| 44 INV02178           | Langkawi General Supp                  | 28-Jun-2 50201005             | Food Sales - Suns         | et Pool Bar      |                    |
| 45 INV02178           | Langkawi General Supp                  | 28-Jun-2 50201006             | Food Sales - Sath         | on<br>Service    |                    |
| 46 INV02178           | Langkawi General Supp                  | 28-Jun-2 50201008             | Food Sales - Minib        | ar               |                    |
| 47 INV02178           | Langkawi General Supp                  | 28-Jun-2 50201009             | Food Sales - Meal         | Package          |                    |
| 40 INB (00170         | Landraui Conoral Puno                  | 20 lim 2 50201010<br>50202001 | Beverage Sales -          | n Bar<br>Sands   |                    |
| الثلا                 | 1                                      | 50202002                      | Reverage Sales -          | 9hu              |                    |
| Post To Biztrak       | Paste Tota                             | Invoice:                      | -                         |                  |                    |
|                       |                                        | Ok                            | Cancel                    |                  |                    |
|                       |                                        | <u> </u>                      |                           |                  |                    |
| <u>E</u> xit          |                                        |                               |                           |                  |                    |

1.

2.

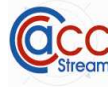

| AP Invoice Folder: D:\Data\Myp\Progs for Biztrak\TanjungRhu_InterFace_GuestCer<br>AP Invoice Files AP Invoice Details                                                                                                    | trix\lface\ <u>B</u> rowse                                                                                                    | <u>R</u> etrieve   |                                                                                                    |
|----------------------------------------------------------------------------------------------------|----------------------------------------------------------------------------------------------------|--------------------|----------------------------------------------------------------------------------------------------|
| No. Supplier Supp. Name Trans. Date Amount Item                                                                                                    | esc GL Code                                                                                                    | GL Desc            | Remarks                                                                                                    |
| 35 AP0082 Langkawi Fresh Chicker 28-Jun-2006 7.70 PPou                                                                                                    | Chicken Live 50201001                                                                                                    | Food Sales - Sands | PPoul Chicken Live                                                                                                    |
| nter All GL Code in the 'GL Code' column. The<br>/stems will also save these GL Codes automatically<br>or subsequence use. Eg. If you 'Post To Biztrak' then<br>in next day interface to Biztrak you select interface file<br>ind one of the item description is 'MB Wine White TR<br>ie systems will default 50302002 from<br>ross_reference table.<br>ress this button to post to Biztrak AP Invoice.<br>ote: Posted Invoice will not be posted again. | Merlot Fon America Fon America Fon America Fon America Fon America Fon America Fon America Fondation Fondation Fondatio Fondation Fondation Fondation Fondation Fondation Fondat |                    | WR Cab Merlot Fon         WR Cab Merlot Fon         WR Cab Merlot Fon |